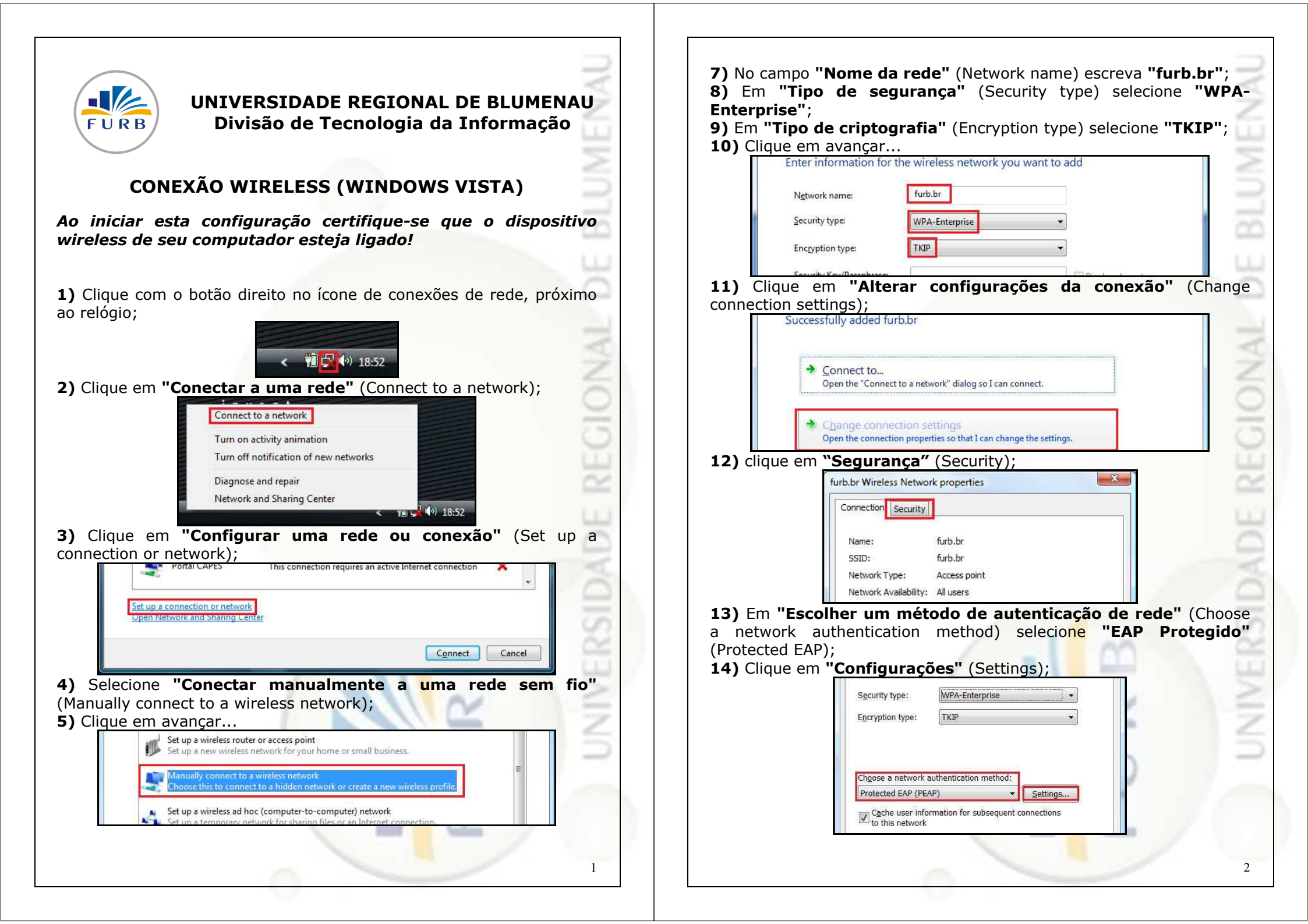

**15)** Desative a opção **"Validar o certificado do servidor"** (Validate server certificate);

**16)** Em **"Selecionar o método de autenticação"** (Select Authentication Method) escolha **"Senha segura (EAP-MSCHAP v2)"** (Secured Password);

**17)** Desative a opção **"Habilitar reconexão rápida"** (Enable fast reconection);

**18)** Clique em **"Configurar"** (Configure);

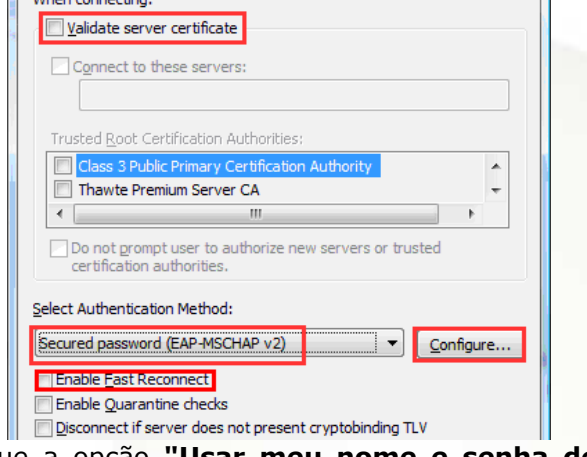

**19)** Desmarque a opção **"Usar meu nome e senha de logon do Windows automaticamente"** (Automatically use my Windows logon name and password);

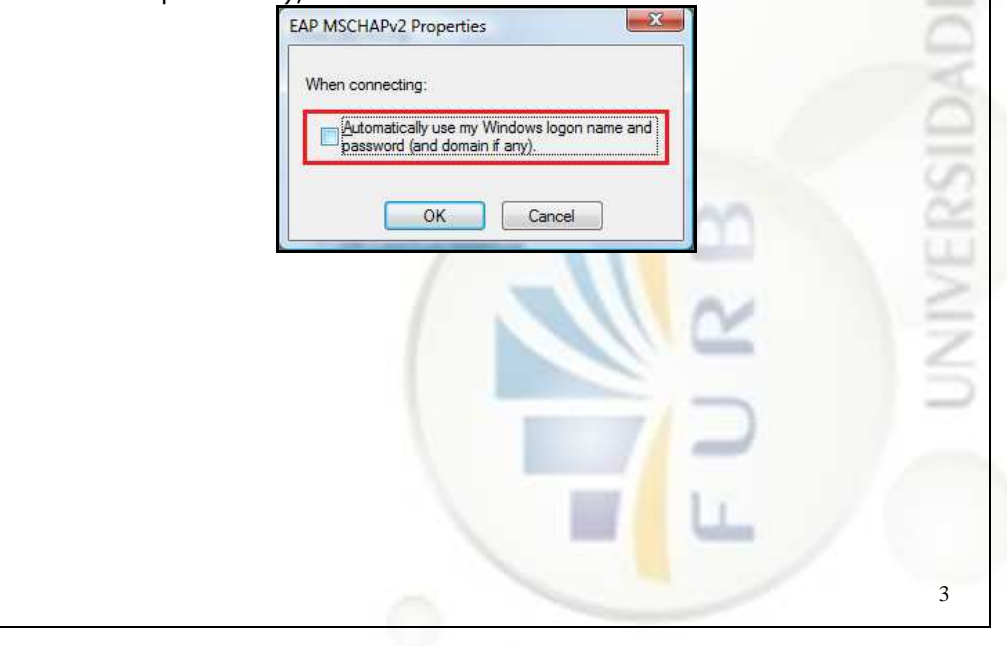

**20)** Clique em **OK** nas janelas de configurações, aplicando as modificações feitas. Voltando para esta tela, clique em **"Fechar"** (Close);

| Open the "Connect to a network" dialog so I can connect.                                                                  |  |
|----------------------------------------------------------------------------------------------------|--|
| <ul> <li>Change connection settings</li> <li>Open the connection properties so that I can change the settings.</li> </ul> |  |
|                                                                                                    |  |
|                                                                                                    |  |
|                                                                                                    |  |
|                                                                                                    |  |

**21)** Um balão requerendo informações adicionais deverá começar a aparecer na sua área de notificação, clique sobre ele;

Additional information is required to connect to furb.br. × Click to provide additional information and connect

**22)** Aparecerá uma janela solicitando sua identificação, entre com seu nome de usuário e senha (o mesmo utilizado no AVA, biblioteca, serviços on-line, etc.);

く 🔞 🔂 🚯 1

|                                | User name:    | exemplo                            |      |  |
|--------------------------------|---------------|------------------------------------|------|--|
|                                | Password:     | •••••                              |      |  |
|                                | Logon domain: |                                    |      |  |
|                                | Save this use | r name and password for future use | 2    |  |
|                                | (             | OK Cancel                          | A 2  |  |
| Pronto! Você estará conectado! |               |                                    |      |  |
|                                |               |                                    | -    |  |
|                                |               |                                    | LL / |  |
|                                |               |                                    |      |  |
|                                |               |                                    |      |  |

## Dificuldades mais comuns encontradas durante a conexão: Problema: Como alterar o nome de usuário e senha que foram salvos numa configuração passada. Problema: A conexão é concluída, o ícone de rede mostra acesso somente local. Solução: ou acesso limitado e você não consegue navegar na internet. **Causa:** Configuração incorreta de IP, DNS ou Proxy. - Clique com o botão direito no ícone de redes, ao lado do relógio; - Clique em "Abrir Central de Rede e Compartilhamento"; Solução 1: - Clique em "Gerenciar redes sem fio": - Abrir o Internet Explorer, clicar em Ferramentas > Opções da internet > Conexões > Configuração da LAN e certificar-se que: - Selecione a rede "furb.br"; - Clique em "Remover"; - Detectar automaticamente as configurações está marcado; - Reinicie o procedimento de configuração, quando o usuário e senha forem - Usar script de configuração automática está desmarcado; solicitados, entre com o novo usuário. - Usar um servidor proxy para a rede local está desmarcado. Solução 2: - Clique no ícone de rede ao lado do relógio; Problema: É exibido a mensagem "O Windows não pode conectar você a furb.br. - Clique em Central de Rede e Compartilhamento: Contatar o administrador da rede" No menu à esquerda clique em "Gerenciar Conexões de rede": Causa: A caixa "Validar o certificado do servidor" não foi desmarcada. - Clique com o botão direito em Conexão de Rede Sem Fio; Solucão: - Clique em Propriedades: - Clique com o botão direito no ícone de redes, ao lado do relógio: - Selecione Protocolo TCP/IP Versão 4; - Clique em "Abrir Central de Rede e Compartilhamento"; - Clique em "Gerenciar redes sem fio"; - Clique em Propriedades: Certifique-se que: - Selecione a rede "furb.br"; - Obter um endereço ip automaticamente está marcado; - Clique em "Remover"; - Obter o endereco dos servidores DNS automaticamente está marcado. - Reinicie o procedimento de configuração prestando atenção ao passo 15) Desative a opção "Validar o certificado do servidor" Problema: Nenhuma rede sem fio é mostrada quando a lista de redes é Problema: É exibido a mensagem "As configurações salvas no computador para a atualizada. **Causa:** O adaptador de rede sem fio está desligado ou desativado. rede não correspondem aos requisistos da rede" Solução 1: **Causa:** Tipo de segurança e criptografia selecionado incorretamente. A maioria dos computadores possuem um botão ou uma tecla "FN" que liga ou Solução: verificar se foi selecionado WPA-enterprise tkip desliga o adaptador de rede sem fio, normalmente é identificado com um desenho - Clique com o botão direito no ícone de redes, ao lado do relógio; de uma antena. Certifique-se que este botão está na posição ligado. - Clique em "Abrir Central de Rede e Compartilhamento"; Solução 2: - Clique em "Gerenciar redes sem fio"; - Clique com o botão direito no ícone de redes, ao lado do relógio, e selecione - Selecione a rede "furb.br"; "Central de Redes e Compartilhamento"; - Clique em "Remover"; - No menu à esquerda, clique em "Gerenciar conexões de rede"; - Reinicie o procedimento de configuração prestando atenção ao passo 8) Tipo de - Clique com o botão direito em "Conexão de rede sem fio" e selecione "ativar"; segurança: WPA-Enterprise e passo 9) Tipo de criptografia: TKIP **Problema:** O balão solicitando nome de usuário e senha não aparece após realizar **Problema:** É exibido a mensagem "Certificado necessário para conectar à furb.br" corretamente o procedimento de configuração. Causa: Tipo de autenticação selecionado incorretamente. **Causa:** Incompatibilidade com reconexão rápida. Solução: Solução: Clique com o botão direito no ícone de redes, ao lado do relógio; - Clique com o botão direito no ícone de redes, ao lado do relógio; - Clique em "Abrir Central de Rede e Compartilhamento"; - Clique em "Abrir Central de Rede e Compartilhamento"; - Clique em "Gerenciar redes sem fio"; - Clique em "Gerenciar redes sem fio"; - Selecione a rede "furb.br"; - Selecione a rede "furb.br"; - Clique em "Remover"; - Clique em "Remover"; - Reinicie o procedimento de configuração prestando atenção ao passo 13) Em - Reinicie o procedimento de configuração, no passo 16, deixe também "Escolher um método de autenticação de rede" selecione "EAP Protegido desmarcada a opcão "Ativar reconexão rápida". (PEAP)". 5 6